#### Учреждение образования «Гомельский государственный медицинский университет» Региональная научно-медицинская библиотека

Отдел библиографии и информационного обеспечения научных исследований

# ИНФОРМАЦИОННЫЙ БЮЛЛЕТЕНЬ

#### 2021 **год**. Выпуск 6.

Информационный бюллетень выпускается с целью обеспечения ученых университета современной и актуальной информацией в области медицинской науки, повышения уровня информационной грамотности в области организации научной деятельности ученых вуза, формирования компетентности ученых вуза в области наукометрии.

Каждый номер выпуска посвящен отдельной теме или направлению.

# Тема выпуска: ResearchGate. Научная (академическая) социальная

#### сеть.

- 1. Общие сведения о <u>ResearchGate</u>.
- 2. Гомельский государственный медицинский университет в ResearchGate.
- 3. Регистрация на сайте ResearchGate.
- 4. Домашняя страница личного аккаунта в ResearchGate
- 5. Добавление статьи в ResearchGate.

### 1. Общие сведения о ResearchGate.

Научные (академические) социальные сети являются интерактивными площадками для представителей научного сообщества с широкими возможностями для поиска контактов для участия в международных научных коллаборациях, совместных публикациях, обмена мнениями. Научные социальные сети – это источник информации о научных конференциях, форумах и различных возможностях для представителей научного сообщества.

Одной из самых распространенных научных сетей является сеть ResearchGate.

ResearchGate – бесплатная социальная сеть и средство сотрудничества ученых всех научных дисциплин. Публикует списки научных конференций по всему миру, предлагает пользователям раздел, в котором отражены вакансии в различных научных институциях. Можно публиковать собственные научные работы или искать чужие. Ресурс позволяет найти коллабораторов для претворения в жизнь идей и проектов.

Одной из отличительных особенностей ResearchGate является разработанный ею механизм семантического поиска, который индексирует как внутренние ресурсы, так и главные публичные базы статей, включая PubMed CiteSeer, arXiv, Библиотеку NASA. Этот поисковый механизм разрабатывался специально для анализа аннотаций статей целиком (а не только ключевых слов), что, по идее, должно повысить точность результатов.

Регистрация в ResearchGate открывает перед ученым ряд возможностей:

• Получать доступ к большому числу статей, которые обычно доступны только за плату, т.к. многие авторы публикуют в ней свои полнотекстовые статьи;

• Просматривать все публикации интересующих Вас авторов, подписывать на получение информации о появлении у них новых публикаций, просматривать список их соавторов и коллег, которые интересуются близкой тематикой. Вести переписку с коллегами по интересующим Вас вопросам, оставлять свои отзывы о публикациях и пр.;

• Публиковать в сети свои статьи, в т.ч. полнотекстовые, таким образом повышая свою цитируемость;

• Осуществлять поиск интересующей информации. Можно найти:

✓ ученых по различным научным интересам;

- ✓ публикации из различных баз данных, в т.ч. публикации с полным текстом, доступным для скачивания;
- ✓ вопросы и ответы по интересующим Вас проблемам или научным интересам;
- ✓ темы и группы, в которых обсуждается интересующая вас научная тема, и др.

## 2. <u>Гомельский государственный медицинский</u> университет в ResearchGate.

Информация об ученых Гомельского государственного медицинского университета в ResearchGate представлена по ссылке: <u>https://www.researchgate.net/institution/Gomel State Medical U</u> <u>niversity/departments</u>

| Search for publications, researchers, or question | ns Q or Disco: r by subject area                             |
|---------------------------------------------------|--------------------------------------------------------------|
|                                                   | Gomel State Medical University<br>Gavel, Belarus             |
|                                                   | Overview Departments (43) Members (124)                      |
|                                                   | Departments                                                  |
|                                                   | Department of Human Anatomy<br>14 members                    |
|                                                   | Department of Surgical Diseases II<br>12 members             |
|                                                   | Department of Infectious Diseases 10 members                 |
|                                                   | Department of General and Clinical Pharmacology<br>7 members |
|                                                   | Scientific Research Laboratory<br>7 members                  |
|                                                   | Department of Surgical Diseases III<br>6 members             |
|                                                   | Department of Medical and Biological Physics<br>5 members    |
|                                                   | Department of Surgery                                        |

# 3. <u>Регистрация на сайте ResearchGate.</u>

1.Зайдите на сайтResearchGateпо ссылке<a href="https://www.researchgate.net">https://www.researchgate.net</a>

2. Нажмите на кнопку Join for free / **Присоединиться бесплатно**;

# Discover scientific knowledge and stay connected to the world of science Join for free

Connect with LinkedIn Connect with Facebook

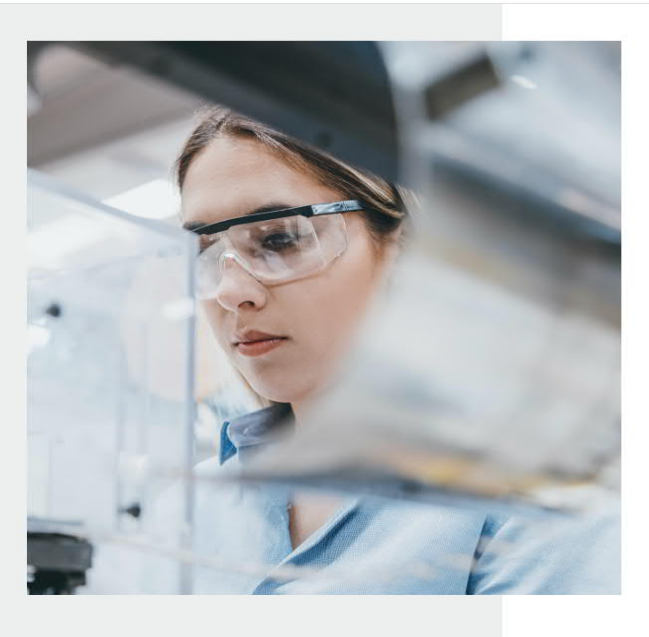

# 3. Выберете в качестве кого Вы регистрируетесь в ResearchGate;

|          | F searchGate                                                                                                    |
|----------|----------------------------------------------------------------------------------------------------|
| Join 20+ | - million researchers, including 79 Nobel Laureates<br>What type of researcher are you?                                                    |
|          | Academic or sudent<br>University students and faculty, institute members, and independent<br>researchers                                   |
|          | Corporate, government, or NGO<br>Technology or product developers, R&D specialists, and government<br>or NGO employees in scientific roles |
|          | Medical<br>Health care professionals, including clinical researchers                                                                       |
| 2        | Not a researcher<br>Journalists, citizen scientists, or anyone interested in reading and<br>discovering research                           |
|          |                                                                                                    |

Укажите Ваше место работы и нажмите на 4. кнопку Continue/Продолжить

|                                                                                | R searchGate                                                                                                    |                                                           |
|--------------------------------------------------------------------------------|----------------------------------------------------------------------------------------------------|-----------------------------------------------------------|
| Название университета<br>Гомельский государственный<br>медицинский университет | Show where y u conduct research<br>Enter your institution a tails to quickly find your colleagues<br>and keep up with their asearch.<br>Institution<br>Gomel State Medical University |                                                           |
| Название кафедры                                                               | Department<br>Use the drop-down or start typing<br>Department of Gastroenterology and Hepatology                                                                                      | The department, institute, center, or unit you belong to. |
|                                                                                | Department of General and Clinical Pharmacology<br>Department of General, Bioorganic and Biological Chemistry                                                                         |                                                           |
|                                                                                | Medicine<br>Personant of General Medicine                                                                                                    |                                                           |

5. Заполните персональные данные, придумайте пароль и нажмите на кнопку Continue/**Продолжить** 

|                                   | ResearchGate                                                                        |                                                                       |
|-----------------------------------|-------------------------------------------------------------------------------------|-----------------------------------------------------------------------|
| Join 20<br>Read the latest public | + million researchers, includin<br>ations in your field • Discuss your work with ot | g 79 Nobel Laureates<br>ner specialists • Collaborate with colleagues |
| Имя                               | First name                                                                          |                                                                       |
| Фамилия                           | Last name                                                                           |                                                                       |
| Адрес электронной почты           | Your institution email                                                              | Указывается корпоративный<br>адрес эл. почты в домене @gsmu           |
|                                   | Password                                                                            | Show password Пароль не менее 6 символов                              |
|                                   | I agree to the Terms of Service and acknowle<br>Privacy Policy.                     | dge the                                                               |
|                                   | Continue                                                                            |                                                                       |

6. Далее Вам будут предложены некоторые публикации, которые уже имеются в ResearchGate.

- Если Вы являетесь автором этих публикаций, нажмите на кнопку I am the author / **Я автор**.
- Если Вы не являетесь автором этих публикаций, нажмите на кнопку This is not me / **Это не я**.

Ваши публикации будут добавлены в Ваш профиль в ResearchGate.

- 7. Далее нажмите на кнопку Continue / **Продолжить**.
  - 4. Домашняя страница личного аккаунта в ResearchGate.

Далее Вы перейдете на домашнюю страницу Вашего аккаунта. Ученый может осуществить дальнейшее редактирование своего профиля и указать подробную информацию о себе:

| $\leftrightarrow \rightarrow c$ is https://www.researchgate.net/profile/Anatoly-Lyzik<br>$R^{6}$ A Home   Questions   Jobs<br>(1)   (2)   (3) | anatoly Juzikov                                                                              | Search for researchers, publication | ns, and more | a - (4)                                                                                                    |      |
|----------------------------------------------------------------------------------------------------|----------------------------------------------------------------------------------------------|-------------------------------------|--------------|----------------------------------------------------------------------------------------------------|------|
|                                                                                                    | United Systems<br>d 7.39 - MD, Professor Edit<br>Overview Research Experience                | Stats Scores Following              | Saved List   | Add new research ()                                                                                                    | 0000 |
| (LC                                                                                                    | About me (11) (12)<br>Introduction<br>What are you currently working on?                     | (13)(14)(                           | Ъ<br>Ю       | Gomel State Medical<br>University                                                                                             |      |
|                                                                                                    | understand your work.                                                                        | ans merests to nep others           | •            | Gomet, Belarus<br>Department of Surgical Diseases I<br>Pealtin<br>Professor                                                   |      |
|                                                                                                    | Disciplines<br>(Surgery)<br>Skills and expertise (3)<br>(Public Health) (Surgery) (Medicine) |                                     |              | Add missing details about<br>your affiliation<br>Tell others about where you do<br>your research.<br>Are you part of a lab? O |      |
|                                                                                                    | Stats overview                                                                               |                                     | View all 🖹   | Add your lab to show others who up of a strength with with Add lab Not now                                                    |      |
|                                                                                                    | 10.2 S<br>Total Research Interest                                                            | 8<br>Citations                      | Э            | Network Following (31) View all                                                                                               |      |

#### 1. Переход на домашнюю страницу;

#### 2. Вопросы

Можно задать технический вопрос и получить ответы от экспертов, Можно начать научное обсуждение со своими коллегами

#### 3. Работа;

Возможность просматривать различные предложения по работе и вакансиям.

- 4. Строка поиска;
- 5. Новые обновления;
- 6. Сообщения;
- 7. Новые запросы;
- 8. Переход на личный профиль;

#### 9. Фото, имя, фамилия, ученая степень ученого;

#### 10. Обзор

Общая информация об исследователе: какими языками владеете, над какими исследованиями работаете и др.

#### 11. Информация о Ваших публикациях, проектах, вопросах и ответах;

#### 12. Информация о Ваших навыках и опыте исследований

Информация о Вашем профессиональном опыте: образовании, работе, наградах, стипендиях и грандах.

#### 13. Статистика

Обзор статистики Вашего профиля: кто Вас читает, кто и сколько цитирует.

#### 14. Исследовательский интерес

Раздел поможет Вам лучше понять интерес ученых к каждой из Ваших исследовательских задач.

#### 15. Исследования, за которыми Вы следите

Вы можете отслеживать все исследования, проекты и вопросы, на которые вы подписаны.

#### 16. Ваш сохраненный список

Вы можете сохранять все заинтересовавшие Вас исследования, чтобы получить в дальнейшем к ним доступ, в отдельный список, который доступен только Вам.

#### 17. Добавить новое исследование.

Более полную информацию по работе в ResearchGate Вы можете получить по ссылке:

https://explore.researchgate.net/?utm\_source=researchgate&utm\_medium=co mmunityloggedin&utm\_campaign=footer&utm\_content=helpcenter

# 5. Добавление статьи в ResearchGate.

1. Зайдите в личный аккаунт и нажмите на Add new research (Добавить новое исследование)

| Anatoly Lyzikov<br>II 7.39 · MD, Professor · Edit                                                                                        | new research 🔂                                             |
|----------------------------------------------------------------------------------------------------|------------------------------------------------------------|
| Overview Research Experience Stats Scores Following                                                                                      | Saved List                                                 |
| About me                                                                                                    | Edit 🔗 Current affiliation Edit                            |
| Introduction                                                                                                    | Gomel State Medical                                        |
| What are you currently working on?<br>Add an introduction with your research focus and interests to help others<br>understand your work. | (+) Location<br>Gomel, Belarus                             |
| Languages                                                                                                    | Department of Surgical Diseases I<br>Position<br>Professor |
| Which languages do you speak?<br>Make it easier for others to contact you by listing the languages you speak.                            | (+) Add missing details about                              |
| Disciplines                                                                                                    | Your affiliation<br>Tell others about where you do         |

2. Из предложенного списка необходимо выбрать документ, который ученый будет добавлять в свой профиль. Можно добавить статью, книга, главу, документ конференции, результаты эксперимента, патент, препринт, презентацию и др.).

| циальная сет 🗙   🖪 Ученые и социт 🗙   🚭 Новости | × 💽 Anat Abyzikov × + • -                     | •   |
|-------------------------------------------------|-----------------------------------------------|-----|
|                                                 | d your research                               | >   |
|                                                 | Published research ><br>Articles, books, etc. |     |
|                                                 | Preprint<br>Draft or paper before peer rev    | iew |
|                                                 | Conference Paper<br>Add a conference paper    |     |
|                                                 | Presentation<br>Add a presentation            |     |
|                                                 | Add a conference poster                       |     |
|                                                 | Data                                          |     |
|                                                 | Table, image, sequence, etc.                  |     |
|                                                 | Other >     Methods, proposal, code, etc.     |     |

3. Какие файлы можно добавить:

По доступности:

🗸 файлы, доступные всем для скачивания

 ✓ файлы, доступные только автору; <u>По объему:</u>

✓ полнотекстовые документы

🗸 только метаданные документа;

| Do you want to add a file?                                                    |                            |
|-------------------------------------------------------------------------------|----------------------------|
|                                                                               |                            |
| <ul> <li>Add a public file<br/>Your file is accessible to everyone</li> </ul> | Share your file on request |

- Add public File добавить общедоступный файл (файл, который будет доступен всем);
- Add a private File добавить личный файл (файл, который будет доступен только автору, только автор может им поделиться по запросу).
  - 4. Выбираем необходимый файл и загружаем.

| 3 |                                                                                                    |
|---|----------------------------------------------------------------------------------------------------|
|   |                                                                                                    |
|   | Add research to your profile                                                                                                    |
|   | Do you want to add a file?<br>Add a public file<br>Your file is accessible to everyone<br>You can add details about this work in the next step<br>Skip<br>Upload |
|   |                                                                                                    |

5. Ученый может не только загружать полный текст файла, но и указать только метаданные публикации, заполнив следующие поля:

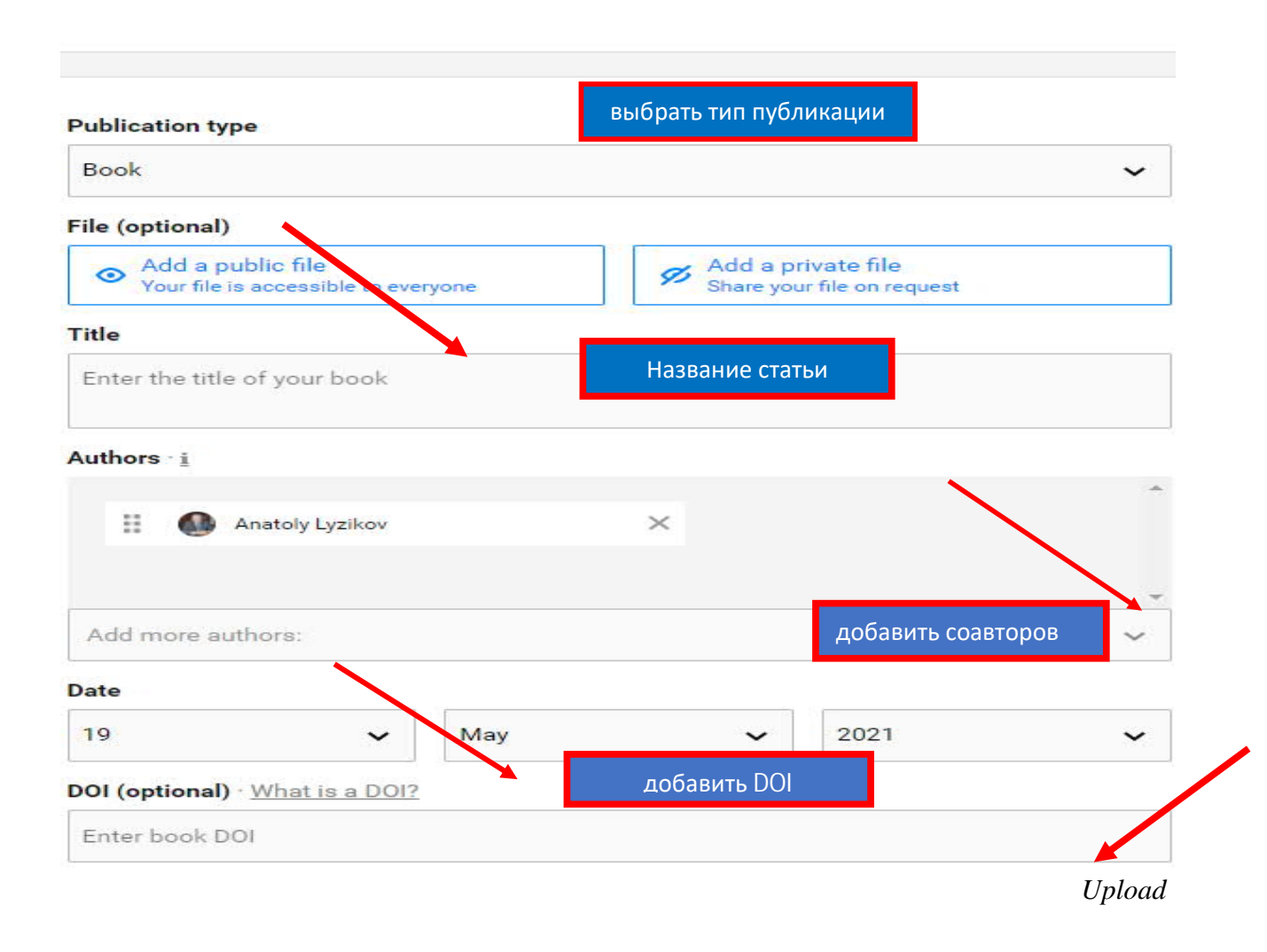

По вопросам создания и ведения личных профилей в наукометрических базах и идентификаторах ученого, оформлению научных публикаций, подбору журналов для опубликования научных исследований, управлению библиографической информацией обращайтесь в отдел библиографии и информационного обеспечения научных исследований по адрес: ул. Ланге, 5, каб. 203, (35-97-60).